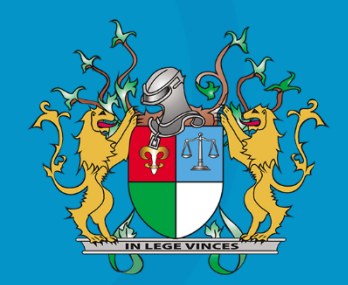

poder judiciário Tribunal de Justiça do Piauí

## Preenchimento de dados no Portal da Estratégia

### passo a passo

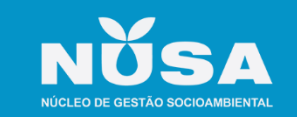

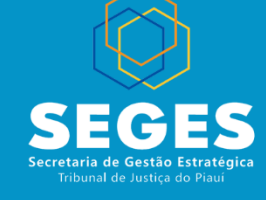

## 1. Acesse "<u>Gestão Estratégica</u>" através do site do TJPI, ou diretamente através do link <u>Portal da Estratégia do TJPI</u>:

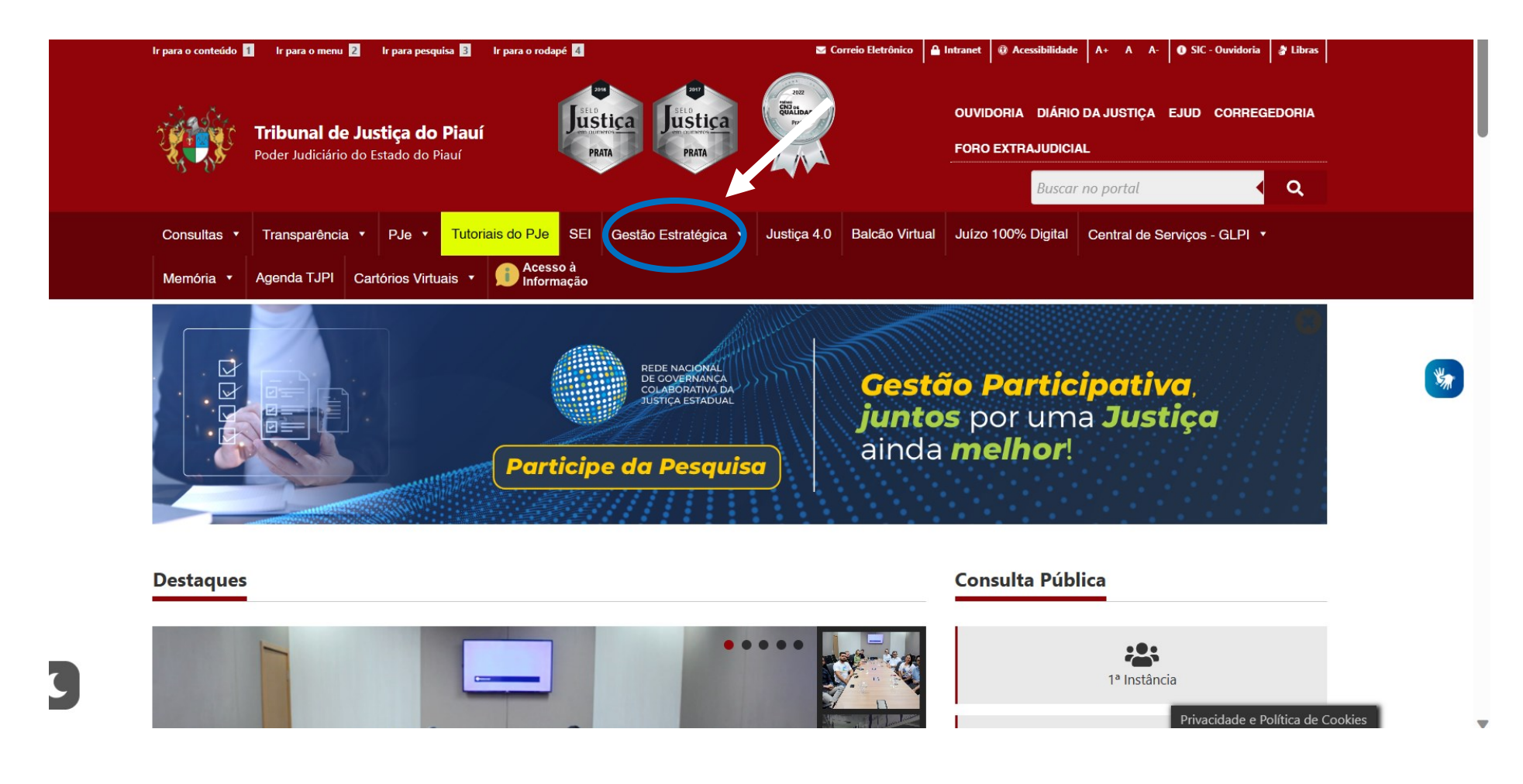

#### 2. Acesse Em Foco > Questionário Socioambiental

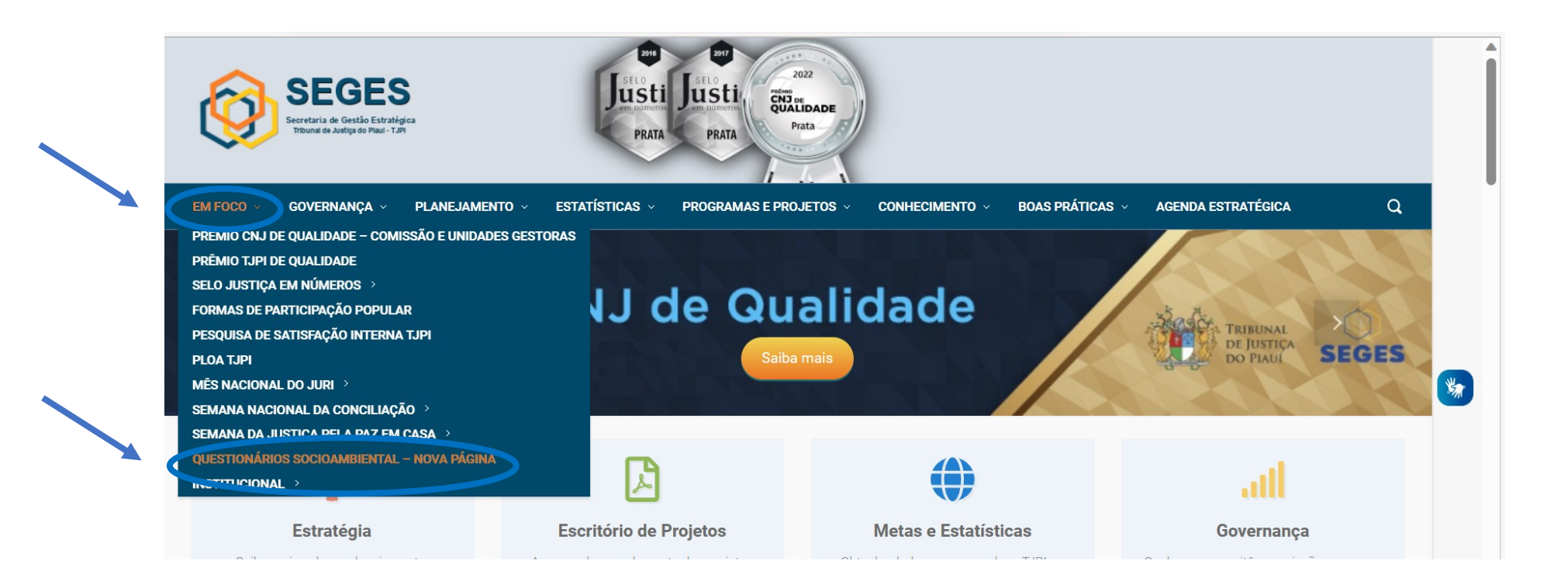

#### 3. Clique na sua respectiva unidade:

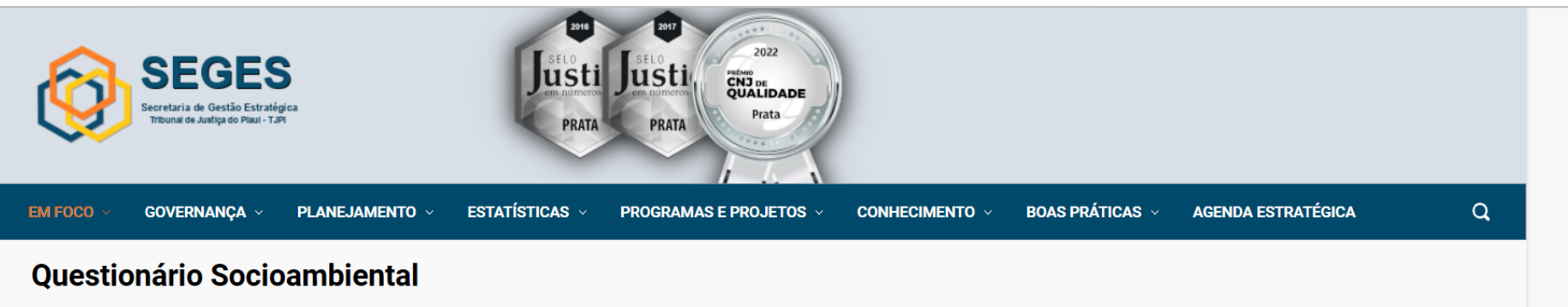

A Portaria Conjunta nº 7/2023, publicada em 20/07/2023, "Dispõe sobre a definição e as atribuições dos servidores responsáveis, em cada setor, pelo preenchimento de dados relativos ao desempenho do Plano de Logística Sustentável – PLS-TJPI, que integrarão o Relatório de Desempenho do PLS, em cumprimento a Resolução CNJ n. 400, de 16 de junho de 2021 e Resolução TJPI nº 242, de 4 de outubro de 2021".

Os servidores responsáveis, definidos no Anexos I da Portaria Conjunta, deverão informar, conforme Anexo II, as variáveis de peridiocidade mensal até o dia 20 do mês subsequente ao de referência, e as variáveis de periodicidade anual até o dia 20 do mês de janeiro do ano subsequente, através das planilhas abaixo conforme setor/unidade.

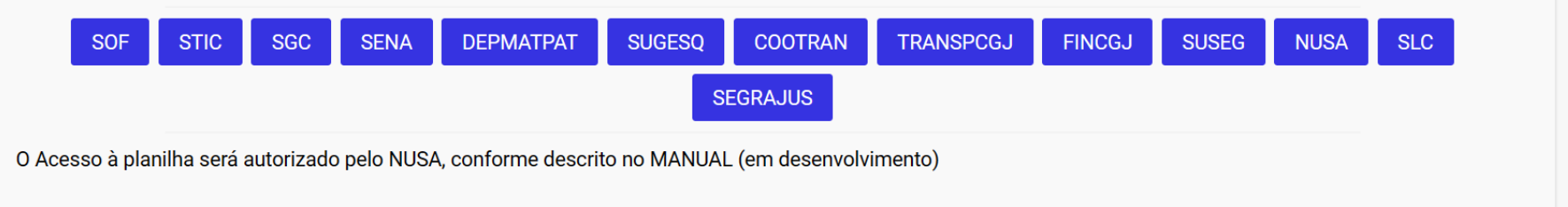

\*

4. Realize o Login na sua conta de e-mail autorizada pelo NUSA. Caso seja seu primeiro acesso, consulte a página 8: AUTORIZAÇÃO DE ACESSO ÀS PLANILHAS DO PORTAL DA ESTRATÉGIA).

|                                         | Joogle                        |                   |
|-----------------------------------------|-------------------------------|-------------------|
| Faz                                     | zer login                     |                   |
| Prosseguir pa                           | ira o Planilhas               | Google            |
| E-mail ou telefone                      |                               |                   |
| 1                                       |                               |                   |
| Esqueceu seu e-mail?                    |                               |                   |
| Não está no seu computa                 | ador? Use uma ja              | anela de          |
| navegação privada para f                | azer login. <mark>Saib</mark> | a mais            |
| navegação privada para f<br>Criar conta | azer login. <mark>Saib</mark> | a mais<br>Próxima |

5. Realize o preenchimento dos dados de acordo com o prazo e frequência estabelecidos. Uma vez preenchidos, os dados serão salvos automaticamente.

| E                                                                                                    | Núcleo de Sustentabilidade 🔅<br>Arquivo Editar Ver Inserir Formatar | l@∓ ⊘<br>Dados Ferra | mentas Extens | ões Ajuda  | A última edição f | foi feita há 5 dias | 2          |            |            |            | Compartilhar | NŬ |
|----------------------------------------------------------------------------------------------------|---------------------------------------------------------------------|----------------------|---------------|------------|-------------------|---------------------|------------|------------|------------|------------|--------------|----|
| $\sim \ \frown \ \blacksquare \ ? \ \lor \ R \ \ \land \ \Box \ \ \Box \ \ \ \Box \ \ \ \Box \ \ \ \Box \ \ \Box \ \ \ \ \ \sqcup \ \ \Box \ \ \ \$ |                                                                     |                      |               |            |                   |                     |            |            |            |            |              |    |
| A1 - fx Capacitação Socioambiental                                                                                                    |                                                                     |                      |               |            |                   |                     |            |            |            |            |              |    |
|                                                                                                    | А                                                                   | BH                   | BI            | BJ         | ВК                | BL                  | BM         | BN         | во         | BP         | BQ           |    |
| 1                                                                                                    | Capacitação Socioambiental                                          |                      |               |            |                   |                     |            |            |            |            |              |    |
| 2                                                                                                    | Variável                                                            | ABR (2021)           | MAI (2021)    | JUN (2021) | JUL (2021)        | AGO (2021)          | SET (2021) | OUT (2021) | NOV (2021) | DEZ (2021) | TOTAL (2021) | Ø  |
| 3                                                                                                    | Ações de capacitação e sensibilização                               | 0                    | 0             | 0          | 0                 | 1                   | 0          | 1          |            |            | 2            | 8  |
| 4                                                                                                    | Participação em ações de sensibilização e<br>capacitação            | 0                    | 0             | 0          | 0                 | 221                 | 143        | 246        |            |            | 610          | +  |
| 5                                                                                                    |                                                                     |                      |               |            |                   |                     |            |            |            |            |              |    |

OBS: Para mais detalhes relacionados às variáveis e indicadores que deverão ser preenchidos no portal da estratégia, consulte o **Anexo da Resolução CNJ nº400/2021** ou entre em contato com o Núcleo de Gestão Socioambiental - NUSA, através do número (86) 3218-0865 ou e-mail **nusatjpi@gmail.com**.

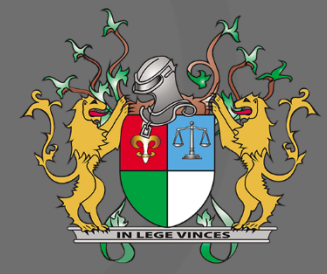

poder judiciário Tribunal de Justiça do Piauí

# Autorização de acesso às planilhas do Portal da Estratégia

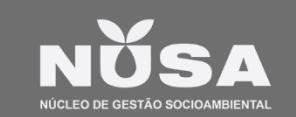

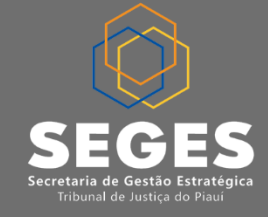

#### ACESSANDO O PORTAL DA ESTRATÉGIA PELA PRIMEIRA VEZ:

- 1- Abra seu e-mail (previamente informado ao NUSA)
- 2- Procure e abra o e-mail convite enviado pela SEGES
- 3- Clique no botão "Abrir no Planilhas"

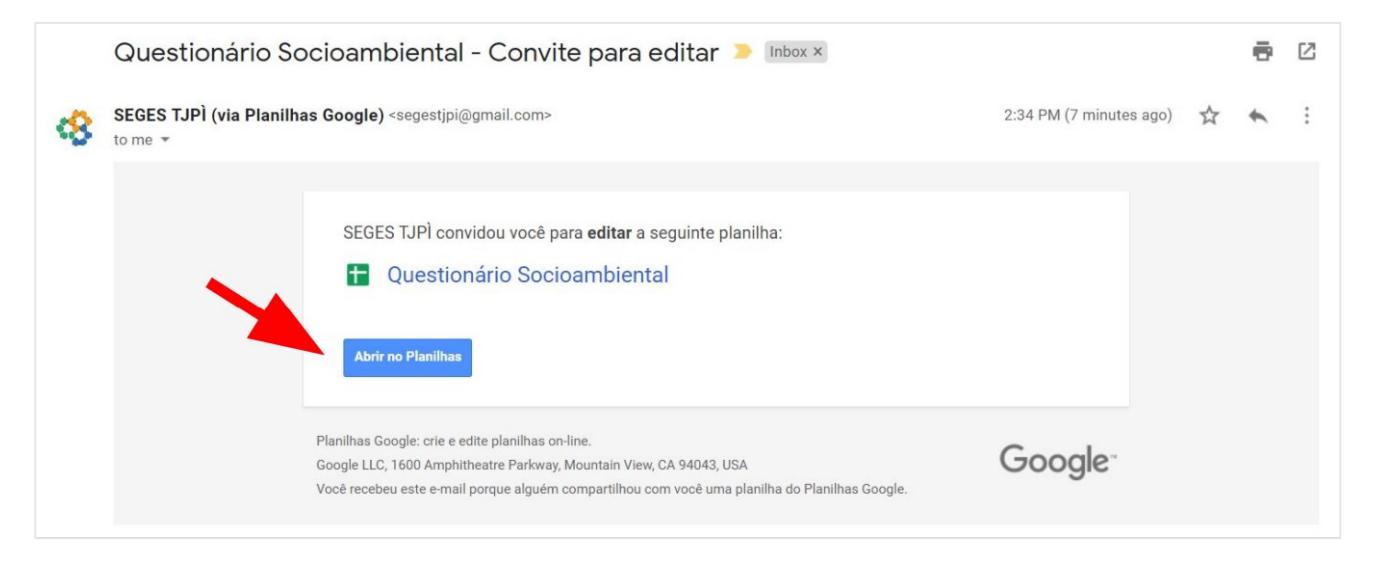

4- Caso já possua conta Google/Gmail, realize o login com sua conta. após isso, você terá acesso às planilhas.

5- Caso não possua, clique em "criar conta" para criar um conta Google/Gmail. em seguida, clique em "para mim".

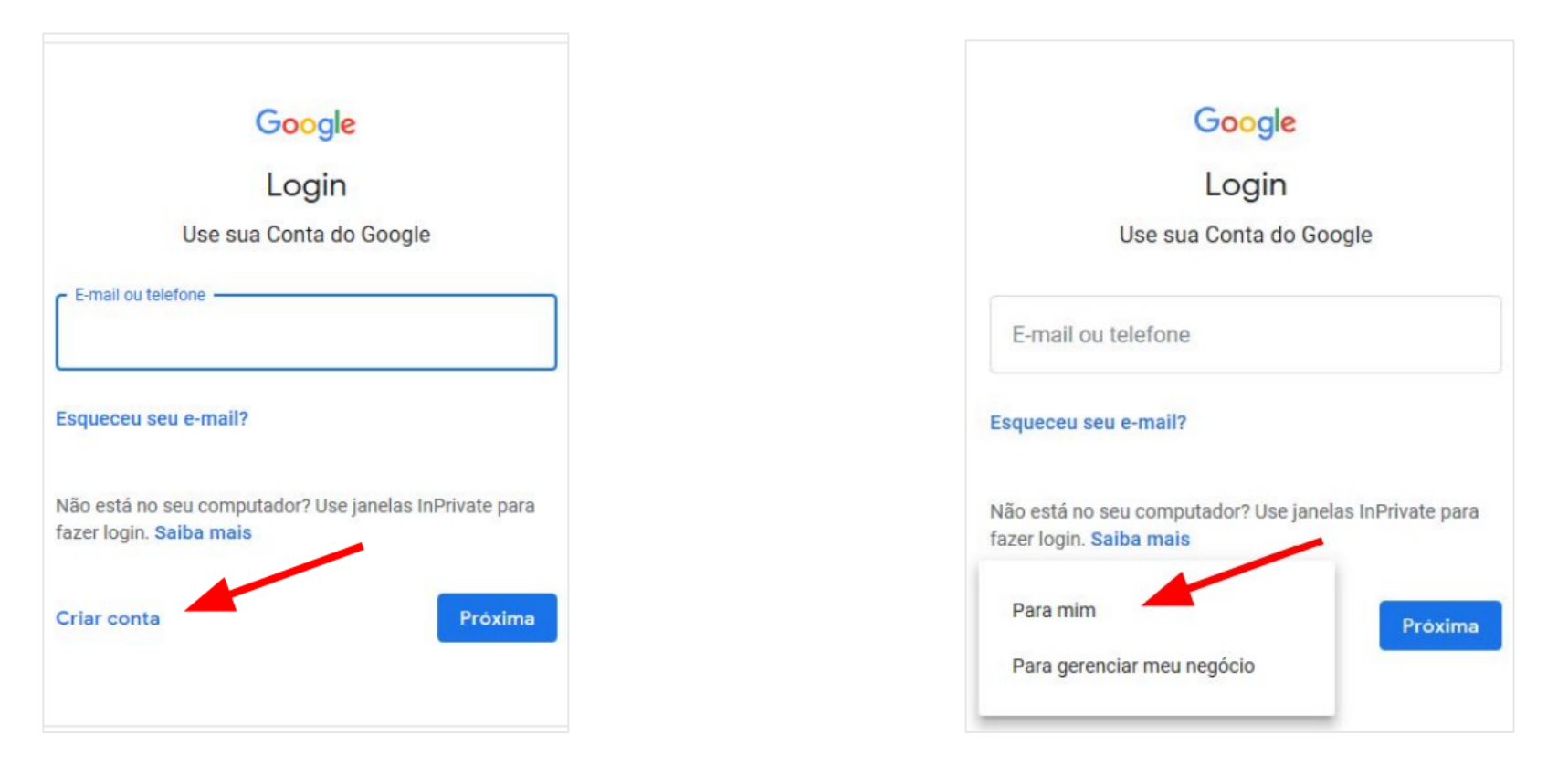

6- Você pode criar uma conta google utilizando um Gmail, ou informando outro e-mail já existente.

- 7- Caso opte por criar uma conta Gmail, apenas preencha os campos correspondentes com nome, sobrenome, nome de usuário e senha. após isso, você terá acesso às planilhas.
- 8- Caso opte por utilizar outro e-mail seu já existente, clique em "usar meu endereço de e-mail atual em vez disso".

#### Google

Criar sua Conta do Google

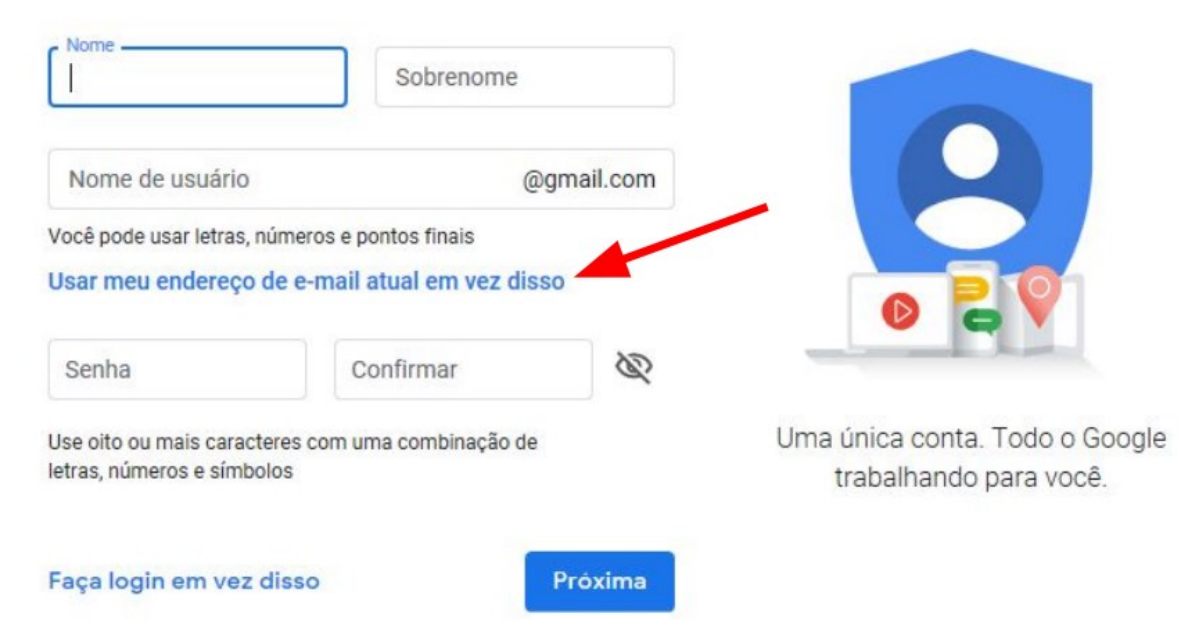

- 9- Informe o endereço de e-mail já existente, Nome, Sobrenome e Senha. Após isso, você já terá acesso às planilhas.
- **10-** Fim do passo a passo.

OBS: Em caso de **dúvidas ou problemas** com **autorização de acesso às planilhas**, entre em contato com o Núcleo de Gestão Socioambiental - NUSA , através do número (86) 3218-0865 ou e-mail **nusatjpi@gmail.com.**